## **GeUP Device Information**

- iPads will automatically update.
- Update your Chromebook:
  - Log in with your birthdate as the password. (MMDDYYYY)
  - Tap on the clock in bottom right corner.
  - Tap on the settings wheel.
  - On the bottom left side of the window, tap About Chrome OS.
  - Near the top of the new window, tap Check for Updates (text is blue).
- Keep your device clean and neat.
  - Only use the identification sticker that is already on the device.
  - Keep your device away from food and drink.
- Keep your device safe.
  - Close the device when carrying it.
  - Use the device on stable surfaces.
- Use your device to facilitate your learning.
  - Use the troubleshooting guide at gcsnc.com/Page/85025 if you are having device issues.
  - Contact your teacher and Ms. SB immediately if the troubleshooting guide doesn't resolve your device issue. (Ms. SB: Text preferred, or call 336.525.9916; email <u>sullivm@gcsnc.com</u>). Please leave a message for Ms. SB if she is unable to answer your call immediately.

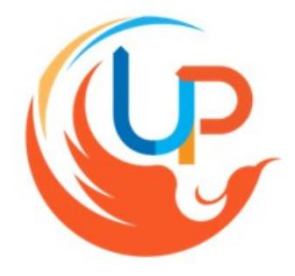